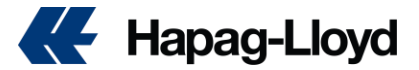

Dear Valued Customer,

Welcome to Hapag-Lloyd

We have prepared this file for you, which contains information about all processes related to your shipments.

The Hapag-Lloyd Online Business Suite is a fully featured platform that helps you to manage your shipping process seamlessly online. The updated design and new navigation make shipping easier for you than ever before. Integrate our web and mobile solutions into your daily business now – and make shipping more convenient for you!

You can find more information on each step of the shipping process below and discover the new way of doing business online with Hapag-Lloyd. If you want to directly access any web and mobile solution, you can easily do this via the new menu on the left.

For all your questions and requests, you can reach us by calling **+20 3 4885400** or by sending your emails to **Egypt@service.hlag.com** where you specify your bill of lading/reservation number in the subject line or the body of the mail.

You can easily perform all your transactions such as getting a price quote, checking the ship schedule, submit a booking, and entering shipping instructions on our website www.hapag-lloyd.com or our "Hapag Lloyd" mobile application.

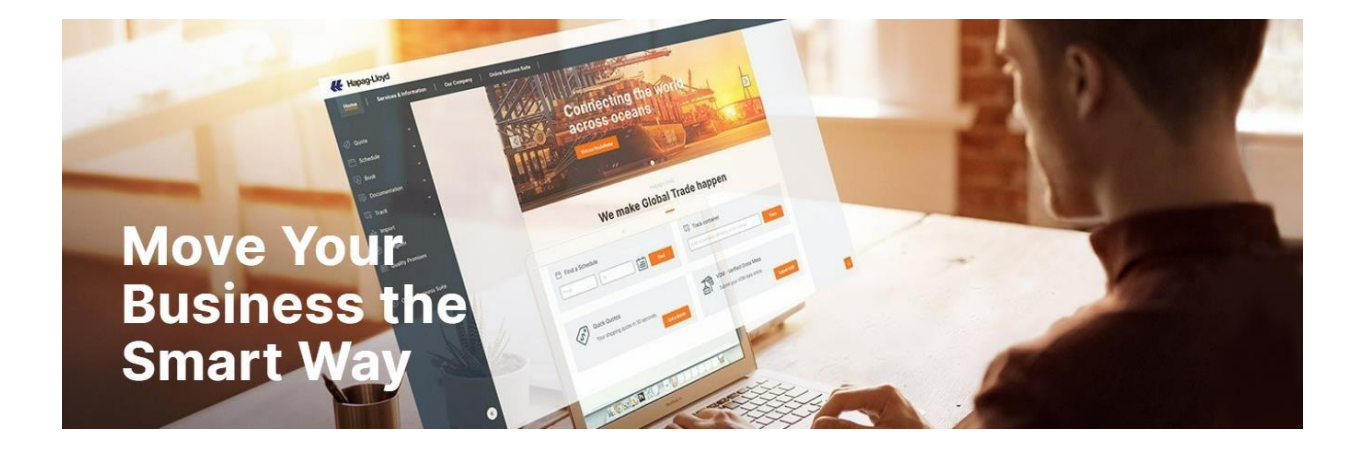

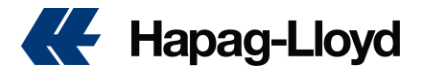

# INDEX

- 1. How to create account on HL website?
- 2. <u>how can I get quotation?</u>
- 3. How can I access the weekly ship schedule?
- 4. How can I create a Booking?
- 5. How to use the Booking web solution?
- 6. How can I submit online booking amendments/cancelation?
- 7. How can I submit and VGM?
- 8. <u>How can I submit shipping instruction/correction/approval?</u>
- 9. How to approve BL or submit amendment for BL?
- 10. How can I check the standard free time for each port?
- 11. What information can I access via Hapag-Lloyd Navigator?
- 12. How can I trace of my shipments?
- 13. How can I check contact details for Hapag Lloyd office?
- 14. How can I dispute & download invoices?
- 15. How can I purchase shipping guarantee & additional free time?
- 16. Format letters (Telex release letter, subsidiary letter, print at destination )
- 17. How to contact Customer Service Group Mail and Contact Center?
- 18. How can I Get the solutions Via Chat Bot
- 19. Newsletter Subscription

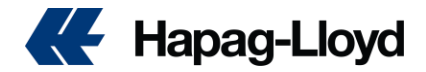

20. How to submit your trucking request?

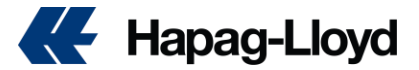

## How to create account on HL website?

You can create your business account easily on our website www.hapag-lloyd.com then you have to provide your commercial registry and tax ID card in order to verify your account and to be linked to your sales representative.

#### Company Registration - Hapag-Lloyd

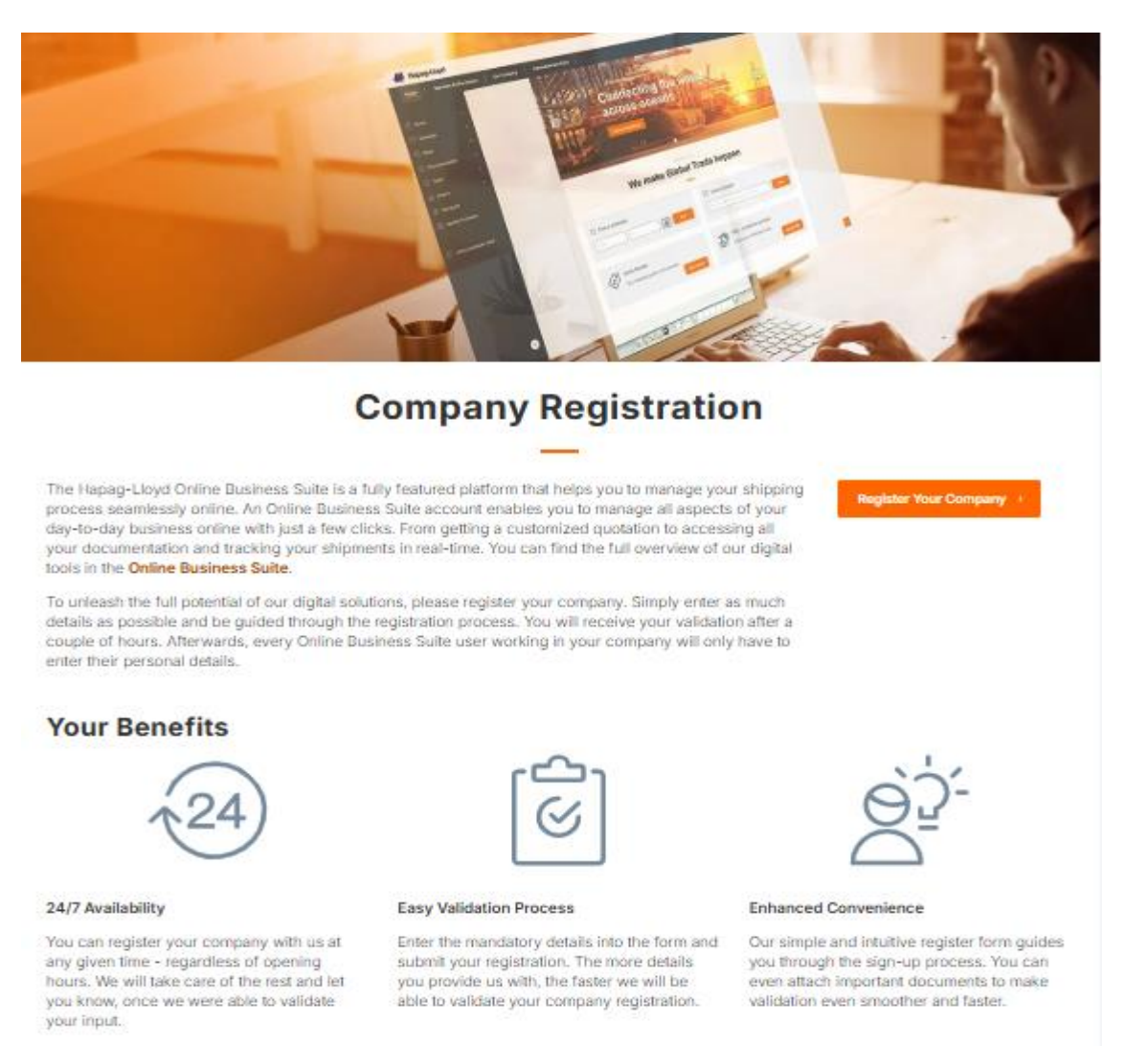

For all your questions and requests regarding the register processes you can reach us on our phone number or by sending e-mail to the address below.

of your export shipments, you can also reach us in writing, by sending an e-mail to the address below, stating your bill of lading/reservation number in the subject line or body of the mail.

Phone: 03 4885400

E-mail: Egypt@service.hlag.com

E-mail: Egypt@sales.hlag.com

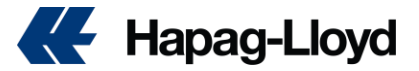

## How can I get a quotation?

In today's world, speed is the most important factor for supply chain management. With the "Quick Quotes Beta" we have prepared for our valued customers as Hapag-Lloyd, prevent all unnecessary waste of time in the quotation process.

In a very short time, you can easily get your price quote with just one click and create your bookings wherever and whenever.

Click this link to get your price offer without wasting any time!

#### https://solutions.hapag-lloyd.com/quick-quotes/#/

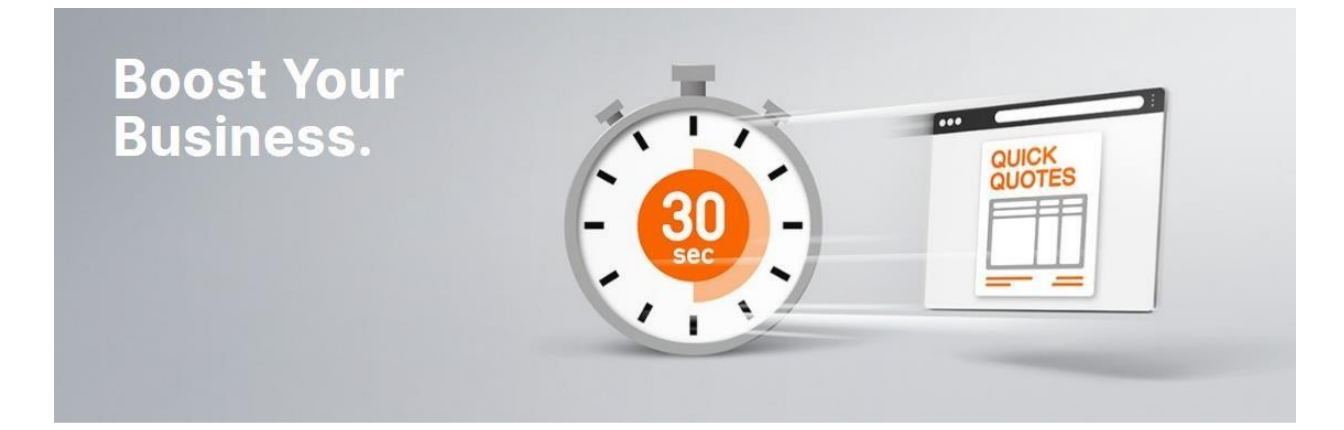

# Quick Quotes - Instant quotes anytime, anywhere

In less than 30 seconds, you can access your 24/7 price offers with just one click. With the detailed information in our price offers, you can easily receive your price quotation requests without encountering any surprise costs. You can easily organize your shipments with the price offer you receive, by getting a price offer as door or port delivery/receipt, according to the transportation mode you want, among more than 600 ports, in accordance with the needs of your shipments.

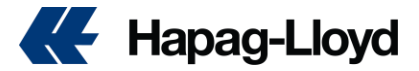

Quick Quotes Beta Usage Advantages:

No more waiting: a quote in less than 30 seconds.

24/7 availability, Hapag-Lloyd Mobile App. You can get a price quote wherever you are with

With a single click, you can create a reservation based on a quote.

Possibility of quotation for standard, refrigerated and open top (without overflow) containers.

Easily find quotes for more than 120 services among 600 ports worldwide.

Possibility of quotation for door-to-door shipments.

Possibility to save your quote and send it by e-mail

Get quotes for up to 10 different port combinations at the same time to have more flexibility in your planning Dangerous Goods availability: Get a quotation for shipments with DG

Add Ship Green to Your Quotation: You can now also add Ship Green to your quotation directly. Simply toggle the button "on" and choose between the three options to avoid either 25, 50 or 100% of ocean-leg emissions. Enjoy scheduling your shipments more reliably and easily with the option to request a quote for your shipments, which are organized for the time period after the validity date of your existing contracts.

|    |                                    | New Quote O About this app |                                       |                                        |                       |                       |
|----|------------------------------------|----------------------------|---------------------------------------|----------------------------------------|-----------------------|-----------------------|
| Ś  | Quote ^                            |                            | (1) Search (2                         | 2 Offer Selection                      | 3 Additional Services | 4 Review & Next Steps |
|    | New Quote                          |                            |                                       |                                        |                       |                       |
|    | My Quotations                      |                            | Search                                |                                        |                       |                       |
|    | Special Cargo Quotes               |                            |                                       |                                        |                       |                       |
|    | Tariffs                            |                            | 👷 Routing                             |                                        |                       |                       |
|    | Detention and Demurrage<br>Tariffs |                            | Start Location                        | End Location                           |                       |                       |
|    | Rate of Exchange<br>Information    |                            | Received at your Door                 | Delivered at your Door                 |                       |                       |
| Ħ  | Schedule                           |                            | Received at Terminal/Ramp             | Delivered at Terminal/Ramp             |                       |                       |
| R  | Book -                             |                            | 📩 Validity Date                       |                                        |                       |                       |
| 9  | Documentation -                    |                            | Valid from                            |                                        |                       |                       |
| \$ | Finance -                          |                            | 2024-12-15                            |                                        |                       |                       |
| 08 | Track -                            |                            | Im Container and Commodity Details    |                                        |                       |                       |
| ⇔  | Import ~                           |                            | Container Type                        | Container Quantity () Weight per Conta | iner () Select units  |                       |
| Ø  | Navigator                          |                            | 40' General Purpose High Cube 👻       | 1 20000                                | kg 🖲 kg 🔵 lb          |                       |
| 0  | Quality Promises                   |                            | Include Alternative Container Sizes ① |                                        |                       |                       |
| ġ  | Digital Insights Dock 🛛 👻          |                            | Dangerous Goods                       |                                        |                       |                       |
| 68 | Gemini Cooperation                 |                            | Commodity FAK - Freight all Kind      |                                        |                       |                       |
|    | <b>«</b>                           |                            | Search                                |                                        |                       |                       |

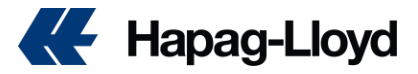

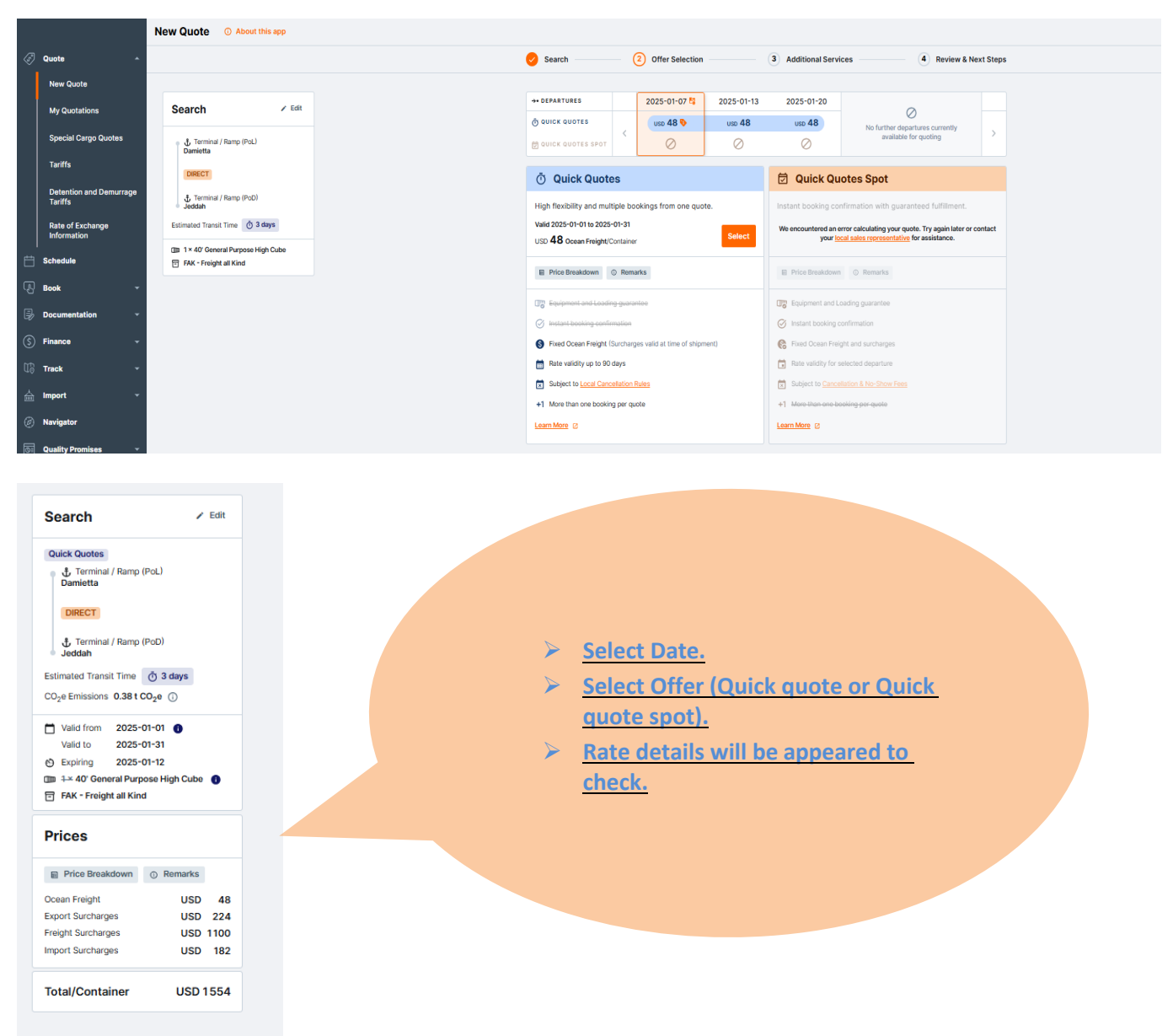

You can contact our sales department for all your questions and requests about "Quick Quotes Beta" and your price offers. You can reach the contact details of our sales department by clicking this link. For your questions about the acceptance of the shipments, if you send an e-mail to the same contact details, specifying the details such as the goods type, GTIP number, destination and exit countries.

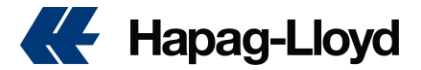

## How can I access the weekly ship schedule?

With the "Interactive Schedule", you can access the details of the ship schedule customized to your needs in just seconds. You can go to our "Interactive Schedule" page by clicking the link below.

https://www.hapag-lloyd.com/solutions/schedule/#/

| sequently, both Gemini |
|------------------------|
|                        |
|                        |
|                        |
|                        |
|                        |
|                        |
|                        |
|                        |
| Clear Find             |
|                        |

How to get Schedule Info?

Access the new Schedule solution.

Enter the start and end location.

Specify your details: To or from door or port, container type and Dangerous Good cargo.

Get your real-time schedule data sorted by first-start and multiple route options.

The new Schedule application is available for all users worldwide without having to register. However, if there is not enough space on the same route, it would help to log in, and check again, since you will then get the results based on your allocation, and contract.

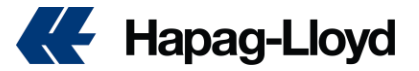

### How can I create a Booking?

In order to use the Web Booking application, a member login to the Hapag-Lloyd website is required. If you are not yet a member, you must first create a membership registration then follow the below link for booking request. <u>https://www.hapag-lloyd.com/en/online-business/book/new-booking-solution.html</u>

# **Key Features**

- Less typing: Your data is prefilled based on the Hapag-Lloyd quotation number
- Start now complete later: Your input is saved as a draft when you leave, and you can complete your booking at any time later.
- Faster booking confirmation: Data Verification prior to submission supports higher data quality which leads to a faster booking confirmation.
- Various container types: Easily book reefer, Out of Gauge and hazardous cargo with all necessary data.
- Instant Booking Number: Receive your booking number upon submission of your booking request.
- Complete transparency: Have an overview of all bookings status' throughout your organization with the booking list.

# Booking

Are you looking for a hassle-free container-booking process? Hapag-Lloyd's booking solution is here for you! Our online tool simplifies the entire process, ensuring high data quality for all your booking needs. With just a few clicks, you can easily enter contract and cargo data, select the best routing and equipment, and manage all your standard container bookings in one convenient location. Simply submit your booking with a tap of your finger to start processing. Plus, our intuitive interface allows for quick and easy booking amendments, so you can make changes on the go. With real-time updates on available container space and fast booking confirmations, you don't have to worry about cancellations. Streamline your container-shipping booking with Hapag-Lloyd today!

## **Your Benefits**

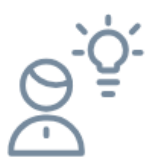

#### Guided Use

Easy and intuitive data entry with just a few clicks for faster and simplified shipment booking

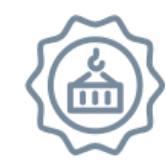

Increased Transparancy

Real-time updates on available routings mean fewer cancellations.

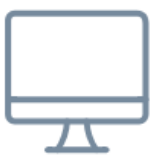

Easy Updates

A clear and simple booking amendment form for effortless cancellation and update requests, streamlines the container-booking process

Book now >

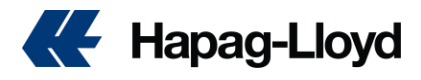

| BOOKING BETA                                                                                                    | Classic booking                                                                                                    |
|----------------------------------------------------------------------------------------------------|----------------------------------------------------------------------------------------------------|
| Faster & easier way to book with Hapag-Lloyd                                                                                                    | Covering all available booking scenarios                                                                                                    |
| sooking BETA offers a refined booking experience with improved<br>unctionality and smoother workflow. While it currently covers essential<br>eatures, we're continuously expanding it to match and soon exceed<br>classic Booking. | While Classic Booking provides everything you need, we recommend<br>exploring our new version for an even smoother and more enhanced<br>experience. |
| When to select Booking BETA?                                                                                                    | When to select Classic Booking?                                                                                                    |
| <ul> <li>You want to streamline the booking process with faster,<br/>easier to operate and more user friendly Booking BETA</li> </ul>                                                                                              | <ul> <li>You need all types of cargo and containers such as<br/>OOG and SOC</li> </ul>                                                              |
| <ul> <li>You'd like to receive booking confirmation or rejection as<br/>soon as possible</li> </ul>                                                                                                    | $\checkmark$ Your bookings are based mostly on booking templates                                                                                    |
| ✓ You only book inland included in your rate agreement                                                                                                    |                                                                                                    |
| You don't book OOG nor SOC                                                                                                    |                                                                                                    |
| Go to Booking BETA                                                                                                    | Go to Classic Booking                                                                                                    |
|                                                                                                    |                                                                                                    |

#### ₭ Hapag-Lloyd

| Home Services & Information Our Company Online Business Suite |                       |          |                                 |  |  |
|---------------------------------------------------------------|-----------------------|----------|---------------------------------|--|--|
|                                                               |                       | C        | Create Booking BETA O Read more |  |  |
| </th <th>Quote</th> <th>-</th> <th></th>                      | Quote                 | -        |                                 |  |  |
| Ħ                                                             | Schedule              |          | Request Routing                 |  |  |
| ربی<br>ا                                                      | Book                  | <b>^</b> |                                 |  |  |
|                                                               | Create Booking        |          |                                 |  |  |
|                                                               | Booking Template      |          |                                 |  |  |
|                                                               | My Bookings           |          |                                 |  |  |
|                                                               | Booking Amendment     |          |                                 |  |  |
|                                                               | Additional Services   |          | Schedule                        |  |  |
| ₽                                                             | Documentation         | -        |                                 |  |  |
| \$                                                            | Finance               | -        | Containers and Cargo            |  |  |
| ma.                                                           | Track                 | -        |                                 |  |  |
| 40                                                            | HOCK                  |          | Additional Booking Information  |  |  |
| Ê                                                             | Import                | -        | Additional Booking Internation  |  |  |
| Ø                                                             | Navigator             |          |                                 |  |  |
| 0                                                             | Quality Promises      | -        | Review and Confirm              |  |  |
| -`@`-                                                         | Digital Insights Dock | -        |                                 |  |  |
| 100.                                                          | Gemini Cooperation    |          |                                 |  |  |
|                                                               |                       |          |                                 |  |  |
|                                                               |                       |          |                                 |  |  |
|                                                               |                       |          |                                 |  |  |

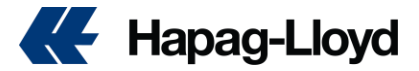

## How to use the Booking web solution?

- 1. Register for our Online Business and go to the booking web solution.
- 2. Insert your data in each tab of the tool.

- Click on 'Submit' on the Review & Complete tab to finalize your booking. 3.
- 4. Optionally, you can add <u>further services</u> to your existing booking.

|                         | Rec              | uest Routing                                                                       |   |
|-------------------------|------------------|------------------------------------------------------------------------------------|---|
|                         | डि               | Enter Quotation or Contract Number:                                                |   |
|                         | _                | Quotation or Contract Number ①                                                     |   |
|                         |                  | W241200190000 X Confirm                                                            |   |
|                         |                  | Your quotation is VALID from 2024-12-03 to 2024-12-31                              |   |
|                         | 22               | Routing Details                                                                    |   |
|                         |                  | Start Location End Location Date of                                                |   |
|                         |                  | ♥ DAMIETTA (EGDAM)         ×         ♥ RIJEKA (HRRJK)         ×         2024-12-17 |   |
|                         |                  | Received at your Door     Delivered to your Door     Earliest departure            |   |
|                         |                  | Received at Terminal/Ramp     O Delivered to Terminal/Ramp     Latest arrival      |   |
|                         |                  | Via Locations                                                                      |   |
|                         |                  | I don't have preference X 👻                                                        |   |
|                         | ⊟                | Commodity Details                                                                  |   |
|                         |                  |                                                                                    |   |
|                         |                  | Available option is pre-selected                                                   |   |
|                         |                  | Container Details                                                                  |   |
|                         |                  | Container Type Quantity                                                            |   |
|                         |                  | Select from list                                                                   |   |
|                         |                  | + Add another container type                                                       |   |
| Schedule                |                  |                                                                                    |   |
|                         |                  | ₽ Earliest departure                                                               | • |
| Shortest Transit Time E | Earliest Arrival | 6893 20 Dw-2024                                                                    |   |
| POL: DAMETTA EG         | DAM              |                                                                                    | 5 |
| >> ADX VALENCIA E       | EXPRESS          | 3M                                                                                 |   |
| 21 Dec 2024             |                  | 7689 87 1 1015                                                                     |   |
| POL: DAMIETTA EOL       | DAM              |                                                                                    | s |
| > ADX GH FOEHN          | 639N             | Continue                                                                           |   |
|                         |                  |                                                                                    |   |

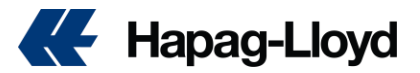

## How can I submit online booking amendments/cancelation?

5. You can easily send us all your change and cancellation requests for your existing reservations via the "Booking Amendment" platform, and in this way, you can ensure that your change/cancellation requests are processed very quickly. In order to avoid delays in your transactions, your change/cancellation requests should only be sent to us via "Booking Amendment", and no separate e- mails should be sent to us for reservation change/cancellation requests. The correction/cancellation requests you have passed will be checked by our relevant team, and the necessary information will be provided under the case number sent to you after the form is filled, based on the suitability of the requested change.

You can view how you can easily send us your reservation change/cancellation requests through the "Booking Amendment" platform on our website, in the user guide we have prepared for you.

| Home Service            | & Information Our Company Online Business Suite |                                                                         |                                                               | Q,   EN                       |
|-------------------------|-------------------------------------------------|-------------------------------------------------------------------------|---------------------------------------------------------------|-------------------------------|
|                         | Booking Amendment O About this app              |                                                                         |                                                               |                               |
| 🖉 Quote                 | •                                               |                                                                         |                                                               |                               |
| 📛 Schedule              | 🔗 Booking                                       |                                                                         |                                                               | ✓ Edit                        |
| Book                    |                                                 |                                                                         |                                                               |                               |
| Create Booking          | Booking No.<br>20909948                         | EGSOK                                                                   | 30 DAYS                                                       | TZDAR                         |
| Booking Template        |                                                 | Terminal / Ramp<br>2024-12-21                                           | 1 transchipment                                               | Terminal / Ramp<br>2025-01-21 |
| My Bookings             |                                                 |                                                                         |                                                               |                               |
| Booking Amendme         | IIII 1 × 20' GENERAL PURPOSE CONT.              |                                                                         |                                                               |                               |
| Additional Service      |                                                 |                                                                         |                                                               |                               |
| Documentation           | Request                                         |                                                                         |                                                               |                               |
| S Finance               | What is usur manast?                            |                                                                         |                                                               |                               |
| () Track                | I want to update booking I want to ca           | ncel booking                                                            |                                                               |                               |
| 📩 Import                |                                                 |                                                                         |                                                               |                               |
| Navigator               | Please specify the type of amendment (you o     | can add up to 10 types)                                                 |                                                               |                               |
| Quality Promises        | Booking Amendment types may have local char     | ges and service fees. For details, please have a look on the Local Char | 1085.                                                         |                               |
| ⓒ Digital Insights Doci | - Amendment                                     |                                                                         |                                                               |                               |
| ତର Gemini Cooperation   | Select reason                                   |                                                                         |                                                               |                               |
|                         | ٩                                               |                                                                         | •                                                             |                               |
|                         | Provide any necessary details and attach        | ments (optional)                                                        |                                                               |                               |
|                         | Describe details                                |                                                                         | G Add attachments                                             |                               |
|                         |                                                 |                                                                         | Accepted file types: jpg, png, pdf, xlisk, xlis, xlioc, xdocx | Maximum files size: 10 MB     |
|                         |                                                 |                                                                         |                                                               |                               |
|                         | Add amendment                                   |                                                                         |                                                               |                               |
|                         |                                                 |                                                                         |                                                               |                               |
|                         |                                                 |                                                                         |                                                               | Continue                      |
|                         |                                                 |                                                                         |                                                               |                               |
|                         |                                                 |                                                                         |                                                               |                               |

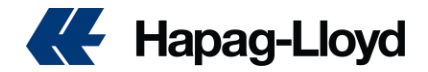

|    | 1 Amendment                                        |          |  |  |  |  |
|----|----------------------------------------------------|----------|--|--|--|--|
| s  | Select reason                                      |          |  |  |  |  |
|    | ٩                                                  |          |  |  |  |  |
|    | Contract and Contract Party                        | ~        |  |  |  |  |
|    | Change Contract No/Contract Party/Name Account     | <b>A</b> |  |  |  |  |
|    | Vessel and Routing                                 | ^        |  |  |  |  |
|    | Change Vessel                                      |          |  |  |  |  |
|    | Change Routing / Transportation Mode               |          |  |  |  |  |
|    | Change Destination After Loading                   |          |  |  |  |  |
| C  | Equipment information                              | ^        |  |  |  |  |
|    | Increase Container                                 |          |  |  |  |  |
|    | Reduce Container                                   |          |  |  |  |  |
|    | Container Swap / Container Linking                 |          |  |  |  |  |
|    | Change Container Type                              |          |  |  |  |  |
|    | Change Empty Pick-Up Date / Empty Pick-Up Location |          |  |  |  |  |
|    | Change Positioning Date (Carrier Haulage)          |          |  |  |  |  |
| Re | Change Loading Reference (Carrier Haulage)         |          |  |  |  |  |
|    | Change Reefer Setup                                |          |  |  |  |  |
|    | Change SOC Information                             |          |  |  |  |  |
|    | Cargo information                                  | ^        |  |  |  |  |
|    | Change Commodity Short Description / HS Code       | <b>A</b> |  |  |  |  |
|    | Change Cargo Weight                                |          |  |  |  |  |
|    | Change DG Information                              |          |  |  |  |  |
|    | Change OOG Information                             |          |  |  |  |  |
|    | Others                                             | ^        |  |  |  |  |
|    | Change Customer Reference                          |          |  |  |  |  |

Here are the steps to submit a booking amendment request:

- 1. Insert Booking Number: Enter the relevant booking number associated with the request.
- 2. Select Amendment Type: Choose the specific amendment you wish to make.
- 3. **Provide Necessary Details**: Fill in any required information and add any attachments if necessary (attachments are optional).
- 4. **Review Request**: Press "Continue" to review the details of your amendment request.
- 5. **Submit Request**: Once you have reviewed the information, press "Submit." You will receive a case number for tracking purposes.
- 6. **Track Request**: Use the case number provided to follow up on the status of your amendment request.

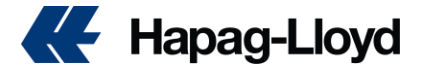

## How can I submit VGM?

 

 Home
 Services & Information
 Our Company
 Online Business Suit

 Cuote
 •
 •

 Schedule
 •

 Book
 •

 My Shipments
 •

 Verified Gross Mass (VGW)
 •

 Shipping Instructions
 •

 BL Draft Approval
 •

 Customs Status
 •

 Customs Reference
 •

From our web page click on online business suite, then select VGM from documentation drop list.

Web VGM allows you to submit the VGM details under your user account for up to five containers at a time. You can submit your VGM data once all mandatory details are entered. Mandatory details are:

'Booking Number', 'Container Number', 'Verified Weight', 'Weight Unit', 'Verification Signature' and the 'Shipper Company'. By pressing 'Validate Containers' it will be verified if the container- and booking no. is known to us and if the VGM is in line with the maximal allowed gross container weight limits. In addition the system will display the tare weight and the maximal allowed gross weight of the container.

If all is ok, please click the 'Save' button (see below picture) to send VGM. You will then get the status 'SENT'.

|                                           |                                              | Documentation > Verified Gross Mass (VGM) > VGM                                                                     |            |
|-------------------------------------------|----------------------------------------------|----------------------------------------------------------------------------------------------------|------------|
| ®<br>==================================== | Quote *<br>Schedule                          | VGM Excel Template                                                                                                  |            |
| R<br>R                                    | Book                                         | webVGM (My Shipments) <sup>@</sup>                                                                                  | 贠          |
| (                                         | My Shipments<br>Verified Gross Mass<br>(VGM) | Filter Options           Booking No.         Container No.         VGM Status         VGM Status         VGM Status | 0          |
|                                           | Shipping Instructions<br>BL Draft Approval   |                                                                                                    | Find Clear |

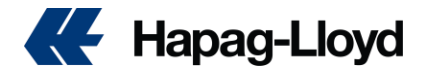

To clear the VGM Details screen, click 'Blank Entry'. If you want to submit more than 5 containers per shipment, click the button.

| - mer options | 6           |               |                    |                                     |                               |                                                |                                          |            | (     |
|---------------|-------------|---------------|--------------------|-------------------------------------|-------------------------------|------------------------------------------------|------------------------------------------|------------|-------|
| Booking No.   |             | Container No. | VG                 | M Status                            | V Filter by due \             | /GM                                            |                                          |            |       |
|               |             |               |                    |                                     |                               |                                                |                                          | Find       | Clear |
|               | Booking No. | VGM Cutoff    | Customer Reference | Star<br>Port                        | t of Transport,<br>of Loading | Vessel Departure                               | End of Transport,<br>Port of Discharge   | VGM Status |       |
| •             | 91240901    | 2025-01-01    |                    | SOK                                 | HNA                           | 2025-01-04                                     | DAR-ES-SALAAM                            | Incomplete |       |
| /GM Details   |             |               |                    |                                     |                               |                                                |                                          |            |       |
| Booking No.   | 91240901    |               |                    |                                     |                               |                                                |                                          |            |       |
| Booking No.   | 91240901    | Tare          | Max. Gross         | Verified Weight<br>(including tare) |                               | Verification Signature<br>(responsible person) | Shipper Company<br>(responsible company) | Statu      | s     |

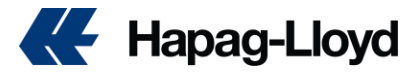

## How can I submit shipping instruction/correction/approval?

From our web page click on Online Business Suite, from Documentation drop list select

Shipping Instruction, then insert booking number to find shipping instruction form.

| Hapag-Lloyd                   |                                                     |                                                     |                                                        | We're hiring! HAPAG-LLOYD TAS.DESTEK S                     | Mazyed ME  |
|-------------------------------|-----------------------------------------------------|-----------------------------------------------------|--------------------------------------------------------|------------------------------------------------------------|------------|
| Home Services & Information 6 | Dur Company Online Business Suite                   | <del>(</del>                                        |                                                        |                                                            | Q   EN     |
| Doc                           | sumentation > Shipping Instructions                 |                                                     |                                                        |                                                            |            |
| 🖉 Quote 🔹                     |                                                     |                                                     |                                                        |                                                            |            |
| ti Schedule                   | PDF-based eaSI solution was shut down!              | e shinning instructions has now have fully disable  | lad from 20th of Nacionhar 2024 encoder. Therefore the | "Downland DDE Earon" hutton is no langue quailable. Discus |            |
| - Book -                      | new solution to submit shipping Instruction or      | use the button under the shipment list on this p    | agel                                                   | Download PDF Form Dutton is no longer available. Prea      | se use our |
| Documentation                 | hinnina Instants                                    | 0                                                   |                                                        |                                                            | ~          |
| My Shipments                  | nipping instructio                                  | ons °                                               |                                                        |                                                            | м          |
| Verified Gross Mass<br>(VGM)  | rch for a specific booking by inserting a booking n | umber or list all your relevant bookings directly b | y simply pressing FIND.                                |                                                            |            |
| Shipping Instructions         | loking No.                                          |                                                     | Web Customer                                           |                                                            |            |
| BL Draft Approval             |                                                     |                                                     | Matchcode                                              |                                                            |            |
| Customs Status                | Insert booking NO                                   |                                                     | Userid                                                 |                                                            |            |
| Customs Reference             |                                                     |                                                     |                                                        |                                                            | Church     |
| Caroo Claims                  |                                                     |                                                     |                                                        |                                                            | Clear      |

https://www.hapag-lloyd.com/en/online-business/documentation/shipping-instructions/shipping-instruction-online.html

> After fulfilling all necessary fields of shipping instruction, please click on <u>submit</u>

| Booking & BL No                                                       |                                            | Containers and Cargo                                                                                                    |             |
|-----------------------------------------------------------------------|--------------------------------------------|----------------------------------------------------------------------------------------------------|-------------|
|                                                                       |                                            | Same description for whole St 🗊                                                                                                    |             |
| There are no applicable BL numbers. A new BL Number will be generated | when you submit your Shipping Instruction. | Container and Cargo for (                                                                                                    | Duplicate ^ |
| Select the applicable BL number                                       |                                            | Container No. Seal No. (optional) Seal No. (optional) Seal No. (optional)                                                                             |             |
| Booking Number Select BL Number                                       |                                            |                                                                                                    |             |
| Create new                                                            | -                                          | e.g. H.CU 1234987                                                                                                    |             |
|                                                                       |                                            | Same Description for the whole Container (Marks & Numbers and HS Code will be included)                                                               |             |
|                                                                       |                                            |                                                                                                    |             |
| Addresses & References                                                |                                            |                                                                                                    |             |
|                                                                       |                                            | Cargo Item 1 of UACU 3805217                                                                                                    |             |
| Shipper                                                               | Shippers Reference (optional)              | No. of Kind of Packages / UN Packing Code Print the Kind of Packages on BL as                                                                         |             |
|                                                                       |                                            | 424 PALAGES                                                                                                    |             |
|                                                                       | Ernicht Enwardner Beferenne (entional)     | Gross Weight Gross Volume (optional) Net Weight (optional) Net Volume (optional)                                                                      | 10          |
| A                                                                     | ranges rommenders romensered (opportunity  | 6699 kg • 30.33 mtq • 0 kg • 0                                                                                                    | mtq 👻       |
| TAX ID of Shipper (optional)                                          |                                            | HS Code                                                                                                    |             |
|                                                                       | Forwarding Agent (optional)                | 441899 ×                                                                                                    |             |
| To Order     Order     Consignee not yet specified                    |                                            | Marks & Nos (optional) O Description O                                                                                                    |             |
| Consignee                                                             | l                                          | Enter Marks and Numbers FURNITURE                                                                                                    |             |
|                                                                       | TAX ID of Forwarding Agent (optional)      |                                                                                                    |             |
|                                                                       |                                            |                                                                                                    |             |
|                                                                       | Consignee's Reference (optional)           |                                                                                                    |             |
| Including of Contemporary (optionally                                 |                                            | Add Cargo Item     Duplicate Cargo Item                                                                                                    |             |
|                                                                       | Place of Receipt                           | Total:                                                                                                    |             |
| Notity Address (optional)                                             |                                            | No. of         Outer vacking         Oreas Weight         Oreas Volume           434         PACKAGES         6699         kg         30.33         r | ntq         |
|                                                                       |                                            |                                                                                                    |             |
| l. l.                                                                 | 22<br>Bines of Delivery                    |                                                                                                    |             |
| TAX ID of Notify (optional)                                           | make on southery                           |                                                                                                    |             |
|                                                                       |                                            | Total Number of Containers received by Carrier Packages received by Carrier                                                                           |             |
| · ··· ···                                                             | 4                                          | 1 434                                                                                                    |             |

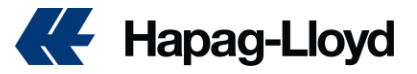

|                                                                                                    | Document issuance                                                                                                |
|----------------------------------------------------------------------------------------------------|----------------------------------------------------------------------------------------------------|
| Country Specific & Customs Requirements                                                                                                    | Number of Freighted Drignal BLs Number of Freighted Copies (optional)                                            |
|                                                                                                    | 0 Vumber of Unfreichted Original III.s Number of Unfreichted Original III.s Number of Unfreichted Original III.s |
| Based on the routing and nature of your shipment, we have evaluated the following customs references to be relevant for your document. Following customs system are | 0                                                                                                    |
| relevant for this booking:                                                                                                    | Freight psyable at Document Type                                                                                 |
| Automated Manifest System (US)                                                                                                    | Orginal • Original •                                                                                             |
|                                                                                                    | invoice Reference (optional)                                                                                     |
| 👔 It is possible to submit your initial shipping instruction without providing the customs references below. Though, many references can be necessary to            |                                                                                                    |
| complete the documentation process and will become mandatory before the final bill of lading can be issued. In case you ask Hapag-Lloyd to file your                | Send first BL draft to (omail):                                                                                  |
| house bills, house bill information will be mandatory to submit. Hapag-Lloyd's SCAC is HLCU and Hapag-Lloyd's CANBOOD is 9529.                                      |                                                                                                    |
|                                                                                                    |                                                                                                    |
| References                                                                                                    |                                                                                                    |
| 116 Automated Musifiest Custom Pilan                                                                                                    | Comments                                                                                                    |
| Us Automated Mamiest system ining                                                                                                    |                                                                                                    |
| I am the cargo owner     for submit filling will                                                                                                    | Add a general comment if needed You can use                                                                      |
| have 3 choses                                                                                                    | comments                                                                                                    |
| pls select one of them                                                                                                    | box for any<br>additional                                                                                        |
| Ask Hapag Lloyd to file my house bills                                                                                                    | note                                                                                                    |
|                                                                                                    |                                                                                                    |
|                                                                                                    |                                                                                                    |
|                                                                                                    |                                                                                                    |
|                                                                                                    | After finish click accept then submit                                                                            |
| Freight                                                                                                    |                                                                                                    |
| sure to                                                                                                    | After Ordenissian                                                                                                |
| correct                                                                                                    | After Submission                                                                                                 |
| Set Charges to payment                                                                                                    | <ul> <li>You will receive a confirmation receipt upon successful submission. This can</li> </ul>                 |
| All Prepaid All Collect O Individually                                                                                                    | he cauld or printed for your records                                                                             |
|                                                                                                    | De saveu or printed for your records.                                                                            |
| Priori Dari Perana Das Emilitei Dari Perana                                                                                                    |                                                                                                    |
| ungin run unange okerröligint utsunaktion rönt unange                                                                                                    | Thank You!                                                                                                    |
| 🖲 Prepaid 🔵 Collect 🛛 🕘 Prepaid 🔘 Collect 🔄 📵 Prepaid 🔘 Collect                                                                                                    |                                                                                                    |

| THE | in ing                                                                                                    |
|-----|----------------------------------------------------------------------------------------------------|
| 0   | Your Shipping Instruction has been successfully sent to us.                                                                                            |
|     | Hapag-Loyd will now check your Shipping Instruction. You will receive the first draft of your EL after we have worked on your<br>Sheprint Instruction. |

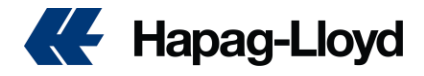

# How to approve BL or submit amendment for BL?

Directly log into the bl Draft Approval web solution bellow:
 <u>https://www.hapag-lloyd.com/solutions/bl-draft-approval/#/</u>
 for any change just click on <u>Make change</u>,

| BL D                                                                                                    | raft Approval                                                                                                    | O About this app                                                                                                    |                                                                                                    |                                                                                              |                                                                                                    |                                                                                                    |
|----------------------------------------------------------------------------------------------------|----------------------------------------------------------------------------------------------------|----------------------------------------------------------------------------------------------------|----------------------------------------------------------------------------------------------------|----------------------------------------------------------------------------------------------|----------------------------------------------------------------------------------------------------|----------------------------------------------------------------------------------------------------|
| ote - Otto<br>nedule                                                                                                    | FIRST SETTLJ<br>Consignee (not negotiable uni<br>SAUDI ARCHII<br>3240 MOHAMMI<br>AL SALAMAH I<br>CONTACT PER:<br>MOBILE 00966<br>E MAIL: J.FJ                                                                                                    | EMENT, NEW CAIRO, E<br>ess consegned order:<br>RODON COMPANY LIMIT<br>ED IBRAHIM MASOUD S<br>DISTRICT P O BOX 29<br>SON JAWAD FARRUKH<br>5569624109<br>RARUKH@ARCHIRODON.N                                                                                                    | ISYPT Export References:<br>SED<br>STREET<br>187 Forwarding Agent:<br>IET                                                                                                    |                                                                                              | Ray A                                                                                                    | Actions                                                                                                    |
| sumentation                                                                                                    | Notify Address (Carrier not re<br>SAUDI ARCHII<br>3240 MOHAMMI<br>AL SALAMAH I<br>CONTACT PERS<br>MOBILE 00966                                                                                                    | sponsible for failure to notify: see clause 20 (1)<br>RODON COMPANY LIMIT<br>ED IBRAHIM MASOUD S<br>DISTRICT P O BOX 29<br>SON JAWAD FARRUKH<br>5559624109                                                                                                    | ) hereof):<br>Consignee's Reference<br>Consignee's Reference<br>Consignee's Reference<br>Place of Receipt:<br>187                                                                                                    | E                                                                                            |                                                                                                    | Make Chang                                                                                                    |
| erified Gross Mass (VGM)                                                                                                    | E MAIL: J.F.                                                                                                    | ARRUKH@ARCHIRODON.N                                                                                                    | IET                                                                                                    | 0                                                                                            | <u> </u>                                                                                                    | Download BL Di                                                                                                    |
| hipping Instructions                                                                                                    | Port of Loading:<br>DAMIETTA<br>Port of Discharge:                                                                                                    |                                                                                                    | LUZ/E Place of Derivery:                                                                                                    |                                                                                              | P.                                                                                                    |                                                                                                    |
| ustoms Status<br>ustoms Reference                                                                                                    | JEDDAH<br>Container Nos.; Seal Nos.; Ma<br>HLBU 36913<br>SEAL:                                                                                                    | ks and Nos. Number and Kind of Packages.<br>1 CONT. 20'X<br>54 2 PACKAGES<br>DC MOTOR                                                                                                    | Description of Goods                                                                                                    | Gross Weight<br>RPOSE CONT. SL<br>9000                                                       | AC*                                                                                                    |                                                                                                    |
| Hapag-Lloyd DrattList > DrattRe                                                                                                    | Armburg Bill of Charged contern                                                                                                    | 0245 > Page 2<br>3 4 ><br>Lading Multimodal Transg                                                                                                    | port or Port to Port Shipment                                                                                                    | ľ                                                                                            | _                                                                                                    |                                                                                                    |
| Hapag-Loyd Drat List > Drat Re<br>A to Drat List > Drat Re<br>Commer Hapag-Loyd Aktiongeselschaft, H<br>Proper<br>WILCHER FINEST CHOCOLL<br>NEUKE JUNOFERNSTIEG 12<br>GERMANY                                                                                                    | Arres 2                                                                                                    | C245 > Page 2<br>3 4 ><br>Lading Mutimodal Trans<br>Carrier's Mathematics (BL No:<br>62.00.2672 BLCUBLAN)                                                                                                    | port or Port to Port Shipment<br>apag-Lloyd<br>120300070 2 / 4                                                                                                    |                                                                                              |                                                                                                    | Once a field has been changed from the original input, two buttor                                                                                                    |
| Hapag-Loyd Draft List > Draft Re<br>A to Draft List > Draft Re<br>Conver Hapag-Loyd Ablengesellschaft, H<br>WHILCHER FINEST CHOCOLL<br>NEURE JUNOFERNSTIEG 12<br>84043 MAINBURG<br>GREMANY<br>DELICIOUSNESS GLOBAL<br>DELICIOUSNESS GLOBAL<br>12 JAINE KONLER QUAT                                                                                                    | Arres                                                                                                    | 2245 > Page 2<br>3 4 ><br>Lading Multimodal Trans<br>Carter Statements<br>62002672 BLCURAMI<br>5202672 BLCURAMI<br>5425484584                                                                                                    | port or Port to Port Shipment<br>apag-Lloyd<br>120300070 2 / 4                                                                                                    |                                                                                              | 0                                                                                                    | Once a field has been changed<br>from the original input, two buttor<br>will appear whenever the cursor i<br>in the field                                                                                                    |
| Hapag-Lioyd DratList > DratRe<br>Ak Dorst List ><br>Conver Hapag-Lioyd Aklengeselschaft, H<br>Page:<br>WILCHER FINEST CHOCOLJ<br>NEURR JUNOPERNSTIEG 12<br>84043 MAINBURG<br>OF DELISE OF DATES OF DATES<br>DELISE OF DATES OF DATES<br>SINGAPORE<br>DELISE OF DATES OF DATES OF DATES<br>DELISE OF DATES OF DATES OF DATES<br>DELISE OF DATES OF DATES OF DATES                                                                                                    | tivew > HLCUHAN20090<br>C + 1<br>temburg Bill of<br>market<br>Artes<br>2<br>C - 1<br>C + 1<br>C + 1<br>C | C245 > Page 2<br>3 4 ><br>Lading Multimodal Transp<br>Carriers Influences (BL As:<br>62002672 HLCUTLANI<br>Carriers (BL As:<br>15425484594<br>IS425484594<br>IS42548594<br>IS42548594<br>IS42548594 | port or Port to Port Shipment<br>apag-Lloyd<br>120300070 2 / 4<br>source control                                                                                                    | Draft Review > HLCU                                                                          | HAH200900245 > Page 2<br>< 1 2 3 4 >                                                                                                    | <ul> <li>Once a field has been changed from the original input, two buttor will appear whenever the cursor i in the field</li> <li>The "toggle original / change content" lets you toggle between</li> </ul>                                                                                                    |
| Hapag-Liopd Draft Lat > Draft Re kin Draft List  Comer Highgy Liopd Aktiongeoelechatt, H  FMUTCHER FINESET CHOCOLU  MEURE JUNOFERN STICE 11  Badda J MAINBURG BCRMANY  District Conversion Conversion Conversion  Conversion Conversion Conversion  Conversion Conversion Conversion  Conversion Conversion Conversion  Conversion Conversion Conversion  Conversion Conversion Conversion  Conversion Conversion Conversion  Conversion | Aver > HLCUHAN2009                                                                                                    | Cardes > Page 2<br>2 4 - ><br>Lading Multimodel Transp<br>Cardies Balteresette Balteresette<br>2002672 MIC<br>2002672 MIC<br>2002672 M               | port or Port to Port Shipment<br>apag-Lloyd<br>120300070 2 / 4<br>otaget const<br>NEURE _DUNGPPORT                                                                                                    | Draft Review > HLCU<br>Ischaft, Hamburg<br>HOCOLATES<br>TIEG, 12                             | AAU200900245 > Page 2<br>< 1 2 3 4 ><br>Bill of Lading<br>get something                                                                                                    | <ul> <li>Once a field has been changed from the original input, two buttor will appear whenever the cursor i in the field</li> <li>The "toggle original / change content" lets you toggle between the two version by hovering our mouse over or clicking on the button</li> </ul>                                                                                                    |
| Hapag-Liod DratLis > DratRee<br>Ris Drat Lis > DratLis > DratRee<br>Ris Drat Lis<br>Curier Hapag-Liod Altengesolschaft, H<br>Prover<br>WILCHER FINESS CHOCOLJ<br>NEURE JUNOPERNSTIEG 12<br>08-03 AM INBURG<br>09-03 AM INBURG<br>District ON DRESS CLOBAL<br>42 CALAN KONLER QUAY<br>SINGAPORE 900644<br>SINGAPORE 900644<br>SINGAPORE 923644<br>SINGAPORE 923644                                                                                                    | tivew > HLCUHAN20090                                                                                                    | Code > Page 2           3 4 >           Lading         Multimodal Transe           Carliers Induced Code         Enc. (Code Code Code Code Code Code Code Code                                                                                                    | not or Port to Port Shipment.<br>apag-Lloyd<br>120300070 2 / 4<br>Page corect<br>NEUER JUNGPERNS'<br>84043 MAINBURG<br>GEHMANT<br>Chapte Singers Stock State<br>Singer Softer Singers Softer<br>Singer Softer Softer<br>Singer Softer Softer<br>Softer Softer<br>Softer Softer<br>Softer Softer Softer<br>Softer Softer<br>Softer<br>Softer<br>Softer | Draft Review > HLCU<br>schaft, Hamburg<br>40COLATES<br>TIEG 12<br>PM N 4040<br>LOBAL<br>QUAY | Image: State State | <ol> <li>Once a field has been changed<br/>from the original input, two buttor<br/>will appear whenever the cursor i<br/>in the field</li> <li>The "toggle original / change<br/>content" lets you toggle between<br/>the two version by hovering our<br/>mouse over or clicking on the<br/>button</li> <li>Clicking the "undo changes"<br/>button will reset the field to the<br/>initial input</li> </ol> |

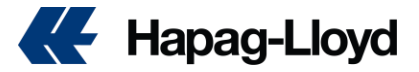

- ✓ Then click on make change, you can edit or amend any section from BL draft
- ✓ After finished all requirements, <u>submit change</u>.

| SPARTEL TRADER 1047                                                                                                    | E Place of Delivery:                                                                                                    | ,                                | aates                      |                            |                                   |
|----------------------------------------------------------------------------------------------------|----------------------------------------------------------------------------------------------------|----------------------------------|----------------------------|----------------------------|-----------------------------------|
| Tort of Lossding:<br>DAMIETTA                                                                                                    |                                                                                                    | Addy                             | your general comment and a | ttach files if needed      |                                   |
| t of Discharge:<br>JEDDAH                                                                                                    |                                                                                                    |                                  |                            |                            | Û                                 |
| Container Mos. Sant Mos. Marks and Mos.<br>HLBU 3691364<br>SEAL:<br>HLC2336554<br>MARKS & NOS:<br>N/M                                                                                                    | GENERAL PURPOSE CONT. SLACe<br>9000<br>KGM                                                                                                    | 0 / 500<br>Commer<br>2<br>Page 2 | nted pages:                | Acce                       | sted file types: .jpg, .png, .pdf |
| *SLAC = Shipper's Load, Stow, Weig                                                                                                    | tht and Count                                                                                                    | 1                                | xfada                      |                            | ×                                 |
| SHIPPED ON BOARD, DATE : 03.DEC.20<br>PORT OF LOADING: DAMIETTA<br>VESSEL NAME: SPARTEL TRADER VOYAGE                                                                                                    | 24<br>2: 1047E                                                                                                    | 2                                | ggf                        |                            | ×                                 |
| PORT CHARGE ORIGIN PREPAID<br>SEAFREIGHT + ADDITIONALS PREPAID                                                                                                    |                                                                                                    | 3                                | 899                        |                            | ×                                 |
| Shipper's declared Value [see clause 7(2) and 7(3)]                                                                                                    | Above Particulars as declared by Shipper. Without responsibility<br>or warranty as to correctness by Carrier [see clause 11] DRAFT                                                                                                    |                                  | Cancel                     | Save for later Submit chan | ges                               |
| Image: Second Second | RECINCID by the Currier has he plaque in appendix good water and condition (arress sherinkin<br>stress herein) the stress herein and the stress herein and the plaque of the stress<br>model herein the stress herein and the stress herein and the stress herein and<br>the stress and conditions herein (RICLIDIRG) THE TIREMA AND CONDITIONE On the RICVIERE<br>Herein and conditions herein (RICLIDIRG) THE TIREMA AND CONDITIONE (Condition) therein<br>the stress and conditions herein (RICLIDIRG) THE TIREMA AND CONDITIONE (Condition) therein<br>the stress and conditions herein (RICLIDIRG) THE TIREMA AND CONDITIONE (Condition) the RICVIERE<br>Herein and conditions therein (RICLIDIRG) THE TIREMA AND CONDITIONE (Condition) the RICVIERE<br>Herein and the Condition of the RICVIERE<br>Difference without the stress stress stress stress stress stress stress stress stress stress<br>because the RICVIERE is an expected by the RICVIERE to the RICVIERE<br>Herein and the RICVIERE to the RICVIERE to the RICVIERE to the RICVIERE<br>because the RICVIERE to the RICVIERE to the RICVIERE to the RICVIERE<br>Herein and the RICVIERE to the RICVIERE to the RICVIERE to the RICVIERE<br>to the RICVIERE to the RICVIERE to the RICVIERE to the RICVIERE to the RICVIERE<br>to the RICVIERE to the RICVIERE to the RI |                                  | <                          | ≛ Download BL Draft        | >                                 |

# How can I check the standard free time for each port?

#### Free time as per below link

https://www.hapag-lloyd.com/en/online-business/quotation/detention-demurrage.html

| Online Business suite                   |                                 | Detention and Demurrage Tariffs |
|-----------------------------------------|---------------------------------|---------------------------------|
| • • · · · · · · · · · · · · · · · · · · | · · · · · · · · · · · · · · · · |                                 |

- To obtain an overview of current Hapag-Lloyd detention & demurrage tariff information, please select a country from the list.
- After select, a country from the list you will find, PDF files for both EXPORT& IMPORT.
- Also, in same page you can find <u>Additional Free time</u>

when you click on it will move you to the page and How to purchase <u>Additional Free time</u>

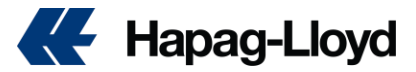

|    | Hapag-Lloyd                        |                                                                                                    |
|----|------------------------------------|----------------------------------------------------------------------------------------------------|
| 38 | Home Services & Information        | Our Company Online Business Suite                                                                                                |
| -  |                                    | Quotation > Detention and Demurrage Tariffs                                                                                      |
| I  | Quote                              | Detention and Demonstration                                                                                                    |
|    | New Quote                          | Detention and Demurrage Tariffs                                                                                                  |
|    | My Quotations                      | In order to obtain an overview of current Hapag-Lloyd detention & demurrage tariff information, please select a country from the |
|    | Special Cargo Quotes               | For details related to European Russia incl. St. Petersburg, please navigate to the "Europe" section.                            |
|    | Tariffs                            | All details provided are subject to alteration and Hapag-Lloyd legal terms.                                                      |
| h  | Detention and<br>Demurrage Tariffs | Please find the overview on fees applicable for additional free-time days on the Additional Freetime page.                       |
|    | Rate of Exchange<br>Information    | History of Detention & Demurrage files can be viewed in our Archive.                                                             |
| ** | Schedule                           | * North America                                                                                                    |
| Ð  | Book -                             | ™ Latin America                                                                                                    |
| 3  | Documentation -                    | ✓ Europe                                                                                                    |
| 3  | Finance -                          | Same                                                                                                    |
| m  |                                    | * Africa                                                                                                    |

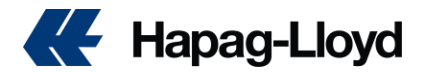

## How can I purchase shipping guarantee & additional free time?

Additional Free time is available for our customers in every country in which Hapag-Lloyd operates. You can buy up to 10 extra days through this service.

# Additional Freetime – Get Container-Detention Time - Hapag-Lloyd

With Shipping Guarantee, you can protect your shipment from any rollovers for the full sea transport, including transshipment ports.

Shipping Guarantee is available if you book via Hapag-Lloyd's Web Booking or the Hapag-Lloyd Navigator.

### From this page additional service will find like:

How can I purchase?

> shipping guarantee

>additional free time

- >Ship green
- >Live position

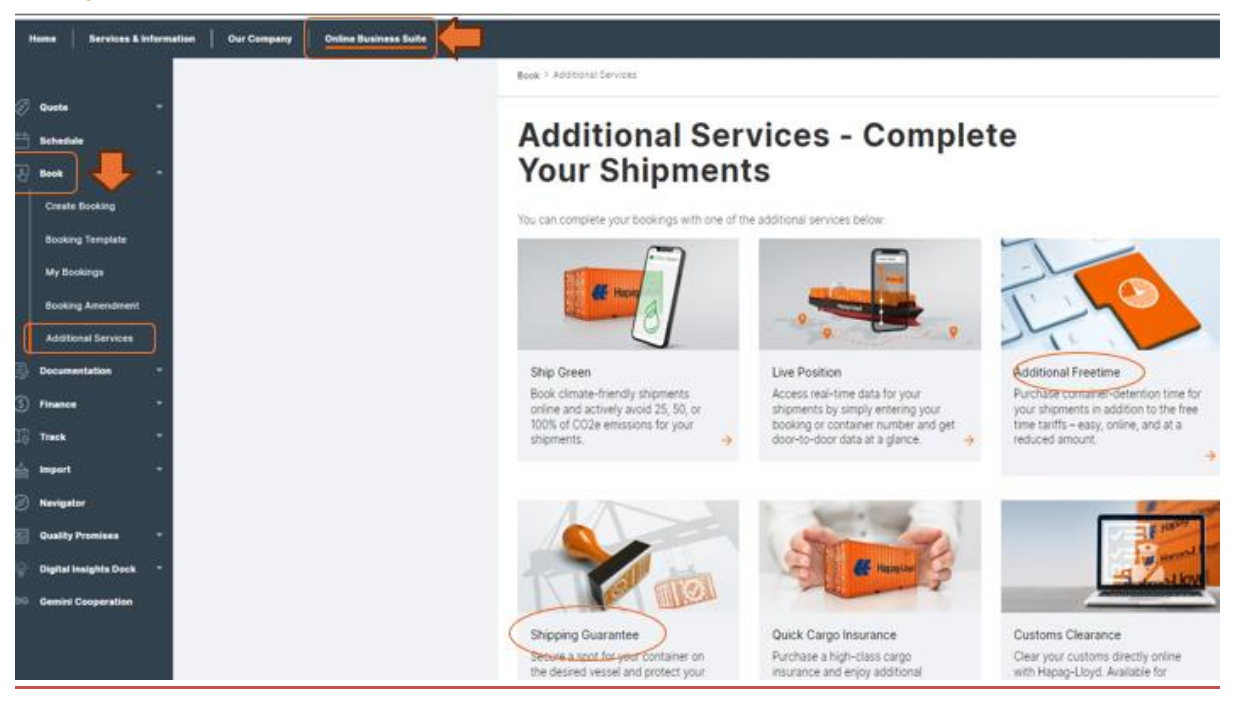

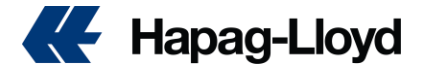

# What information can I access via Hapag-Lloyd Navigator?

From our web page click on online business suite, then select Navigator.

### K Hapag-Lloyd

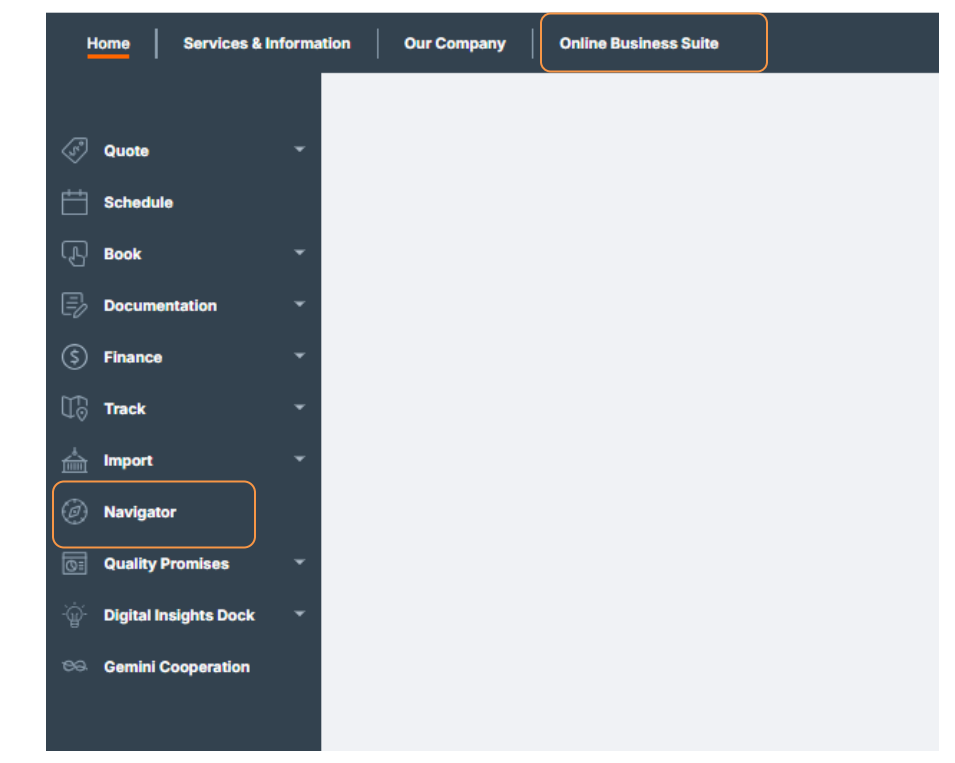

How to download necessary documents ( BL draft + invoices) from website

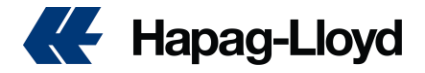

# **Functionality** overview List of all current bookings with additional information

- Real-time information on each shipment
- News about digital products and information on how to use them
- All important documents compiled in one place with links to respective download pages
- Information on containers
   and cargo items of individual shipments
- 6 Alerts on due dates and other required actions
- An integrated newsfeed for a deeper look into Hapag-Lloyd with interesting stories and the hottest topics in liner shipping

| List of Ship                   | ments            | 1           |                                    |           |                               |                  |                     |            |                        | 0          | > Hide To D                 | · 6                   |
|--------------------------------|------------------|-------------|------------------------------------|-----------|-------------------------------|------------------|---------------------|------------|------------------------|------------|-----------------------------|-----------------------|
| Booking Ref                    | Customer         | Ref. :      |                                    |           |                               | Start location : | End location :      | Arrival :  | Latent Drent :         | 7          | Task                        | Status                |
| 5880                           | 101/100          | INC. ACCOM. |                                    |           |                               | SAUED            | CELC#               | 28 12 2019 | Anival in SAUED        | ^          | Rate Expiring               | 04.12.20              |
| 564                            |                  |             |                                    |           |                               | GBCLW            | USLAX               | 27.12.2018 | Loaded at GBBOU        |            | Quotations                  | For 6 qui             |
| 5712                           | HES              |             |                                    |           |                               | Gascu            | леток.              | 03.12.2019 | Antval In JPYOK        |            | Rate Expiring<br>Quotations | 0:<br>For 3 gui       |
| 5478-                          | RIC-E            | 100         |                                    |           |                               | GBSOU            | KRPUS               | 01.10.2019 | Anived                 |            | Rate Expiring               | 05.12.20              |
| 5540mm                         | -                |             |                                    |           |                               | GBLOP            | AUBNE               | 20.01.2020 | Scheduled              |            | Quotations                  | For                   |
| 5578                           | 1000             |             |                                    |           |                               | MOVER            | GELOP               | 15.10.2019 | Gate in empty at OBLOP |            | Rate Expiring               | 08.12.20              |
| Shipment D                     | etails 🤇         | 2           |                                    |           |                               | Additiona        | Products            | 3          |                        |            | Rate Expiring<br>Quotations | 09.12.20<br>For 1 qui |
| Arrival<br>Departure           | GBGLW 21.11.2018 | -(4)*       | GEISON<br>22.11.2019<br>27.11.2019 | NYK RUNNK | USLAX<br>127122910            | Cargo Insu       | rance O             |            | Care                   | ing zoon   | Submit SI<br>Documents      | 12.12.ev<br>5480      |
| Booking Rat.                   |                  |             | Oustamer Reference                 |           |                               |                  |                     |            |                        |            | Submit SI                   | 10 45 50              |
| Sea Waysill No<br>HLCULIV1911  | -                |             | Doournent Status<br>COMPLETE       |           |                               | Additional       | Freetime 🕤          |            | Can                    | 19 5 500 1 | Documenta                   | 5581                  |
| Latest" Londba m un            | UG.              |             | LOS ANGELES, CA                    |           |                               |                  |                     |            |                        |            | Submit VGM<br>Documents     | 13.12.20              |
| Amual at the net<br>27.12.2019 | diacellen        |             | Departure from the next Location   |           |                               | Shipping (       | luoranten O         |            | Cam                    | ing soon   | 2                           |                       |
| Related Doc                    | cuments          | 4           |                                    |           | Cargo Details 5               | -                |                     |            |                        |            |                             |                       |
| Type                           | Status :         | Number ::   | Last changed :                     |           | Container No. : Type : Packag | pes Weight       | Cargo Description 🔅 |            |                        |            | Quick Qu                    | otes:                 |
| Des Waybill                    | COMPLETE         | HLCUUV19114 | Nov 29, 2319 12:30:31 AM           |           | HLXU 505 425P 87              | 0.953 kg         | complet com         | -          |                        |            | Simply f                    | ister.                |
| Basking<br>Corflimation        | OTHER            | 5846        | Nev 14, 2019 11:45:41 AM           | *         |                               |                  |                     |            |                        |            |                             |                       |
| Inizice                        | OTHER            | 201427      | 14ev 28, 2019 12:41:40 PM          |           |                               |                  |                     |            |                        |            |                             | -                     |
| Invoice                        | OTHER            | 20142/      | Nov 28, 2019 1 12:28 PM            | 1         |                               |                  |                     |            |                        |            | Hap                         | '.lo                  |
|                                |                  |             |                                    |           |                               |                  |                     |            |                        |            |                             |                       |

Through our competitive tool (Navigator), You can check and get access for all below details

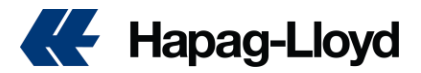

By select shipment from shipment list, you can See and get access to all important documents for this shipment in bottom left section of related documents.

|                                                                                       |                         |          |              | Access docu<br>pages: Easy<br>pages (limited | Inks to download<br>access only*) |
|---------------------------------------------------------------------------------------|-------------------------|----------|--------------|----------------------------------------------|-----------------------------------|
|                                                                                       | Related Do              | cuments  |              |                                              |                                   |
| All documents at one place: See related documents for your shipment:                  | Туре                    | Status 👙 | Number 😄     | Last changed 👙                               |                                   |
| Quotations (Link to Quick Quote)                                                      | Sea Waybill             | COMPLETE | HLCULIV19114 | Nov 29, 2019 12:30:31 AM                     | *                                 |
| Booking Confirmations (Link to online<br>booking)                                     | Booking<br>Confirmation | OTHER    | 5846         | Nov 14, 2019 11:45:41 AM                     | *                                 |
| <ul> <li>Original Bills of Lading/ Sea Waybills<br/>(Link to SWB download)</li> </ul> | Invoice                 | OTHER    | 206427       | Nov 28, 2019 12:41:40 PM                     | ±                                 |
| <ul> <li>Invoices (Link to Invoice download)</li> </ul>                               | Invoice                 | OTHER    | 206427       | Nov 28, 2019 1:12:28 PM                      | *                                 |
| Arrival Notice                                                                        |                         |          |              |                                              |                                   |

\* For some download features of our Hapag-Lloyd Online Business a separate contract needs to be signed.

#### Also you can purchase any of additional services:

| - : 20 of                                                  |                                                |
|------------------------------------------------------------|------------------------------------------------|
| Overview Containers and Cargo Document Additional Services |                                                |
| Details                                                    | 🗓 Copy Booking 🖌 Update Booking More Actions 👻 |
|                                                            |                                                |

| Purchased Services                                                                                                    |                                                                                                    |                                                                                                    |
|----------------------------------------------------------------------------------------------------|----------------------------------------------------------------------------------------------------|----------------------------------------------------------------------------------------------------|
| No purchased approximations                                                                                                    |                                                                                                    |                                                                                                    |
| Additional Services                                                                                                    |                                                                                                    |                                                                                                    |
| Habag Habag                                                                                                    | For the second                                                                                                    | T' LO                                                                                                    |
| Bhip Green 🎍 💳<br>The easy way to avoid emissions                                                                                                    | Bhipping Quarantee: Oct your peace of mind.<br>Secure a spot for your container on the dealed vessel and protect your shipment from any rollovers with just a few clicks.                 | Take your time with Additional Freetime.<br>Purchase destination determion upfront and plan your shipments better in advance.                      |
| Loss May 🛛 🗤                                                                                                    | LEARN MORE                                                                                                    | Laam More                                                                                                    |
| Hapag-Upd                                                                                                    | Hanard                                                                                                    | Hapag-Lloyd                                                                                                    |
| Hapag-Loyd LIVE<br>Hapag-Loyd LIVE - our intelligent monitoring technology - transmits live data from your Reefer containers directly to your screen. | Customs Clearance: Fast, Easy, Done.<br>Clear your customs directly online with Hapag-Lloyd. Available for exports and imports from / to Belgium, the Netherlands and the United Kingdom. | Quick Cargo Insurance. We've got you covered<br>Out your cargo insurance for selected countries in just a few simple steps via our online service. |
| Learn More                                                                                                    | Lasts More                                                                                                    | Laun M                                                                                                    |
| Hapag-Lloyd                                                                                                    |                                                                                                    |                                                                                                    |
| Inland Haulage<br>We ship your cargo to seaports across the planet: But from there? Relax, we handle this!                                            | Live Position<br>Live Position enables you to track your container in real-time throughout the entire multimodal journey.                                                                 |                                                                                                    |
| LaamMon                                                                                                    | Last More                                                                                                    |                                                                                                    |
|                                                                                                    |                                                                                                    |                                                                                                    |

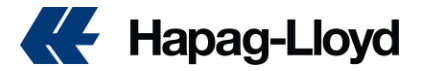

# How can I trace of my shipments?

Get instant access to your transport data whenever you need it. Wherever you need it. You can choose between tracking by container or by booking as well as subscribe to tracking information and use the vessel tracker for the current schedule of a vessel.

Below, you can find further information on

- > Track by booking
- > Track by container
- Tracking Subscription
- Vessel Tracker

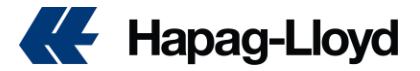

# How can I check local charges?

From Our website home page "Quote and then Tariffs "local charges can be reached.

https://www.hapag-lloyd.com/en/online-business/quotation/tariffs/local-charges-service-fees.html

| $\leftarrow$ | ightarrow C 🚺 hapag-                         | lloyd.com/en/ho | me.html     |  |  |  |  |  |  |
|--------------|----------------------------------------------|-----------------|-------------|--|--|--|--|--|--|
|              | Hapag-Lloyd                                  |                 |             |  |  |  |  |  |  |
|              | Home   Services &                            | Information     | Our Company |  |  |  |  |  |  |
|              |                                              | •               | 1-0         |  |  |  |  |  |  |
| Ś            | Quote                                        |                 |             |  |  |  |  |  |  |
|              | Quick Quotes                                 |                 | 0           |  |  |  |  |  |  |
|              | Quick Quotes Spot                            |                 |             |  |  |  |  |  |  |
|              | My Quotations                                |                 | C           |  |  |  |  |  |  |
|              | Special Cargo<br>Quotes                      |                 | 31          |  |  |  |  |  |  |
|              | Tariffs                                      |                 | Lear        |  |  |  |  |  |  |
|              | Detention &                                  |                 |             |  |  |  |  |  |  |
|              | Dete of Exchange                             |                 |             |  |  |  |  |  |  |
|              | Detention &<br>Demurrage<br>Rate of Exchange |                 | -           |  |  |  |  |  |  |

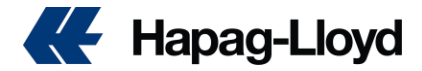

How can I check contact details for Hapag Lloyd office?

From Our website can be reached.

Services & information 🔿 offices & local inf

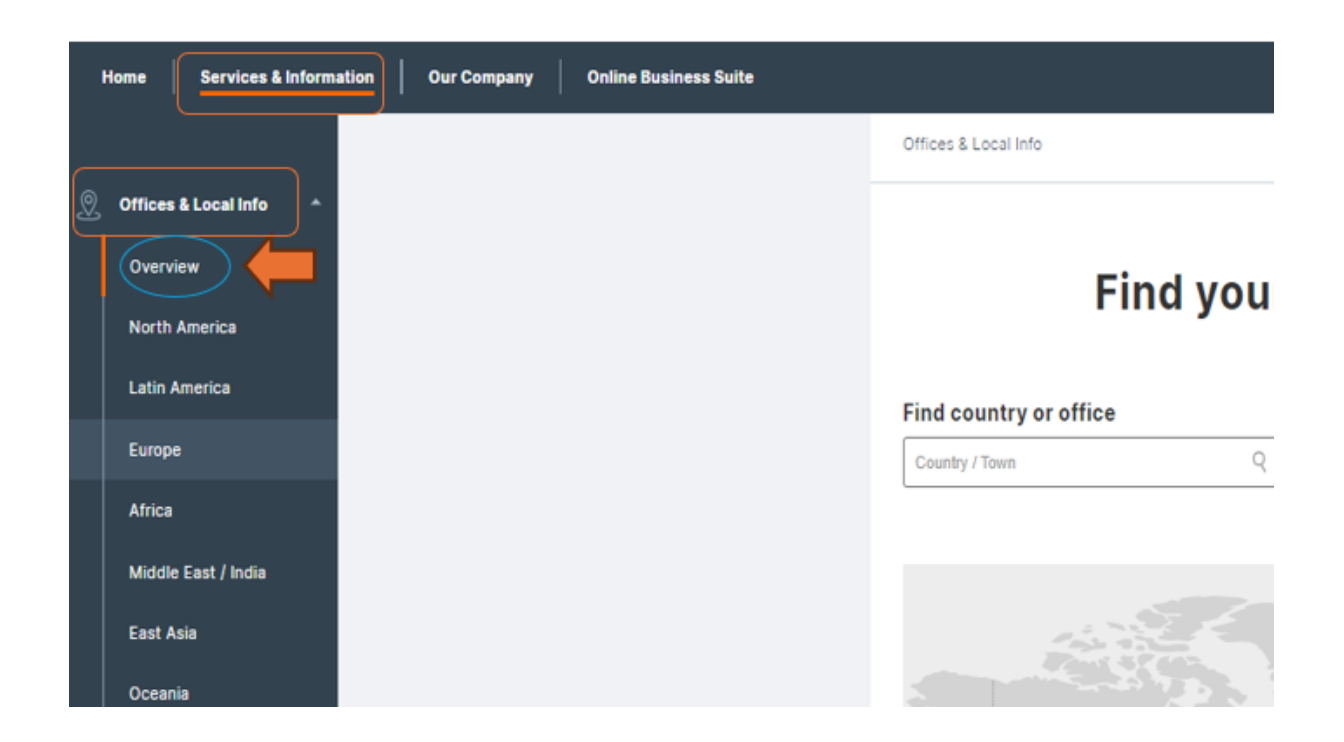

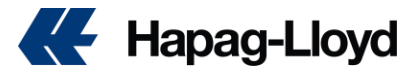

# How can I dispute & download invoices?

Customers can easily search, view, and manage all their non-archived invoices from one place.

No more digging through emails, folders, or paperwork, customers can quickly find the exact invoice they need and download it immediately.

Customers can check the status of their invoices at any time.

- Submit up to 10 invoices for a dispute at once, no more one-by-one hassle!
  - **Download up to 20 invoices**, keep track of their records with ease.

| Home                                                                                                    | Services & Info                           |                                          |                                          |                              |                |                      |                                     |
|----------------------------------------------------------------------------------------------------|-------------------------------------------|------------------------------------------|------------------------------------------|------------------------------|----------------|----------------------|-------------------------------------|
| 9                                                                                                    |                                           | Ś Finar                                  | ice                                      | •                            |                |                      |                                     |
| C Quote                                                                                                    | Ť                                         | <u> </u>                                 |                                          |                              |                |                      |                                     |
| Schedu                                                                                                    | ule 👻                                     | My                                       | Disputes                                 |                              |                |                      |                                     |
| Book                                                                                                    | -                                         |                                          |                                          |                              |                |                      |                                     |
| 🕞 Docum                                                                                                    | entation 👻                                | My                                       | Invoices                                 |                              |                |                      |                                     |
| Ś Financ                                                                                                    | e ~                                       |                                          |                                          | _                            |                |                      |                                     |
| 👯 Hapag-Lloyd                                                                                                    |                                           |                                          | -                                        |                              |                |                      |                                     |
| None   Service Eldorado                                                                                                    | a DeConpany Codentiation                  |                                          |                                          |                              |                |                      | From bellow you can<br>download any |
|                                                                                                    | My Invoices O About this app              |                                          |                                          |                              |                |                      | invoices or dispute it              |
| Barla -                                                                                                    |                                           |                                          |                                          |                              |                |                      |                                     |
| Schedule                                                                                                    | Installa · Section UMM                    | Inoise Status                            | Payability Invoice Creation Date         | :<br>********                | Fibers         |                      |                                     |
| ha -                                                                                                    |                                           |                                          |                                          |                              |                |                      |                                     |
| Documentation -                                                                                                    | Timola selected                           |                                          |                                          |                              |                |                      | Dispute Directional                 |
| (mart)                                                                                                    | 🗧 Insiz No. Insiz Data                    | Basing No.                               | Document No.                             | Payability                   | Invite Amount  | Invoke Creation Date | Invoice Date Date                   |
| Mythyclas                                                                                                    | -                                         | -                                        | _                                        | -                            |                | 1014-01-01           | No. of a                            |
| My Deputes                                                                                                    |                                           |                                          |                                          | nga                          | VOL TOPON      | 2017.0               | 2000                                |
| None   Services Linkow                                                                                                    | ation   Dur Company   Online Basiness Bui | -                                        |                                          |                              |                |                      |                                     |
|                                                                                                    | My Disputes O About this app              |                                          |                                          |                              |                |                      |                                     |
| 0.00 ·                                                                                                    | New Functionality! You can now click the  | Sigule number to view additional dispute | details including any response and rejec | tion reason from Hapag-Lloyd |                |                      |                                     |
| last .                                                                                                    |                                           |                                          |                                          |                              |                |                      |                                     |
| Decumentation -                                                                                                    | - See Sector Super                        |                                          |                                          |                              |                |                      |                                     |
| Financia -                                                                                                    |                                           | Dispute Status                           | User Role Dis                            | pute Creation Date           |                |                      |                                     |
| My invoices                                                                                                    | Dispute No. • Search e.g. 12345679        | Q Select                                 | Select      Po                           | czek/08/06 - 2024/12/05      | Reset Filters  |                      |                                     |
| My Disputes                                                                                                    | Depute No. 4                              | An Tanha                                 | inspice No.                              | Booking No.                  | Your Reference | Invoice Amount       | Dispute Creation Date               |
| fack -                                                                                                    |                                           |                                          | -                                        | -                            |                | 10425.00409          | 2010-05-25                          |
| and a state of the state of the |                                           | -                                        | -                                        | -                            |                | 10405-00409          | 2008-09-04                          |

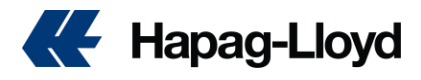

### Enjoy a smoother dispute process,

our streamlined process will make resolving disputes a breeze.

| Dispute Identification                                                                                                    |      |
|----------------------------------------------------------------------------------------------------|------|
| Dispute Type Select the type of dispute.     If you have multiple dispute reasons, select one of the types below and provide more details in the Dispute Description section. Dispute Type     Incorrect seafreight / haulage     Incorrect payment terms / payer     Incorrect or not applicable surcharge/local charge     Incorrect demurrage/detention charges or freetime application |      |
| Invoice Identification                                                                                                    |      |
| <ul> <li>Invoice</li> <li>Provide the details of the disputed invoice.</li> <li>If you want to dispute an invoice without related shipment number, please contact <u>Customer Service</u></li> </ul>                                                                                                    |      |
| 1 Invoice Details                                                                                                    |      |
| Hapag-Lloyd Invoice Number / Ref. Number Hapag-Lloyd Invoice Number / Ref. Number III digits starting with '2'; e.g. '2012308785                                                                                                    |      |
| Add Invoice Add Invoice for a dispute it for same reason you can click on add Submit up to<br>10 invoices for a dispute at once                                                                                                    |      |
|                                                                                                    |      |
| Dispute Details                                                                                                    |      |
| Dispute Description Provide a detailed reasoning for the incorrect involce. Dispute Description                                                                                                    |      |
| Please upload any mail exchanges as PDF-File      Add attachments     or drag and drop your files here  Accepted file types: .jpg.jpg.jpd.jpg     Maximum files size: 5 MB                                                                                                    | 1000 |
|                                                                                                    |      |
| Contact Details                                                                                                    |      |
| Contact Person The contact person gets all the dispute updates and can access details online if they are a Business Suite registered user. Only the invoice Payer and Dispute Contact have online access to dispute details. E-mail Address                                                                                                    |      |
| RANIA.MOHAMED@EASYFRESH-LOGISTICS.COM.EG                                                                                                    |      |

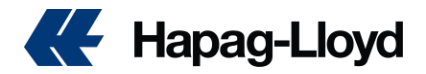

### Format letters (Telex release letter, subsidiary letter and print at destination)

In order to issue **ONE OF THEM you** have to submit it **on the shipper's letter head signed & stamped with bank correctness on the signature** 

then issue it over our counter.

subsidiary letter form

السادة // هاباج لويد مصر ،،

الامضاء

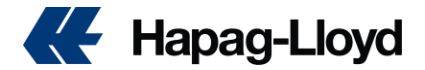

**Telex release letter form** 

#### Format letters (Telex release letter, subsidiary letter)

To release shipment as SWB you have to submit 2 documents

- وكيل رسم من الشهر العقارى : POA: attorney of Power 1) 0
  - 2) Telex Release letter as the following format on shipper's or booking agent head letter signed and stamped.

#### (TELEX RELEASE REQUEST)

#### (Pls use the shipper's letter head with Stamp and Signature)

Date : To: HAPAG-LIOYD VESSEL NAME: B/L NO.: Shipper: Consignee / Receiver: Port of Loading: Port of Discharge:

We would like to have your kind arrangement to release above cargo to the Consignee

Please release the above shipment to the consignee mentioned in the B/L without presentation of the Original Bill of Lading.

We will pay to Hapag-Lloyd all incurred charges. We also agree that Hapag-Lloyd will be indemnified from all demands, claims, liabilities, actions and expenses, including legal expenses and attorney's fees, which may grow out of or relate to such understanding or may result from any breach of this agreement herein contained. Accepted by:

Name of the Shipper

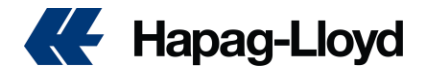

## Print at destination form

(Print Original Bill of Lading at destination Request)

(Pls use the shipper's letter head with Stamp and Signature)

Date :

To: HAPAG-LLOYD

Subject: Instructions for Bill number .....

Concerning A/M shipment to (write POD)

Please print BL at destination & deliver to below consignee:

(Write consignee info)

Accepted by:

Name of the Shipper

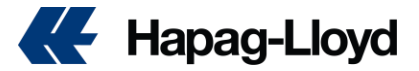

# How to contact Customer Service Group Mail and Contact Center?

Thanks to check our webtools firstly as we have most solutions Via our webtools To visit our website thanks to click <u>Here</u>

Note: thanks to make sure that BL number added in the subject of the email

| Quick Guide f                                                                                | or Contact C                                                                                                    | enter                                                                                                    | Harad Hoyd<br>STRATEGY<br>200                                                                                                    |
|----------------------------------------------------------------------------------------------|----------------------------------------------------------------------------------------------------|----------------------------------------------------------------------------------------------------|----------------------------------------------------------------------------------------------------|
| Our target is to connect you to correct<br>- Maximum 3 entries to connect you t              | t person or team as quick as pose<br>o our customer service expert.                                                                 | sible and keep the needed input from y                                                                          | your end to the minimum 2                                                                                                    |
| Call our central number                                                                      | Welcome and<br>Language Selection                                                                                                   | Case No./Shipment<br>No. Entry (If any)                                                                         | 3<br>Function Selection                                                                                                    |
| +2034885400<br>to reach our service<br>team in xxx                                           | Thank you for calling <u>Hapan</u> Lloyd.<br>For English please press the star key<br>( <i>If default language is not English</i> ) | If you have a Case, Shipment or Pin<br>number, please enter it now followed<br>by the hashtag symbol            | For Import Inquiries press 2<br>For Export Documentation press 3<br>For Sales press 4<br>For Accounts Receivables press 5<br>For All Other Inquiries please press 0 |
| Dial your Case Number for fast routing - We                                                  | Lan et al directly to the Agent w                                                                                                   | the is currently working on your case or his feam                                                               |                                                                                                    |
| If you enter a Shipment Number, the menu will<br>In case you do not have a Case Number nor a | request the type of inquiry you have (1 for E<br>Shipment Number available, simply stay on                                          | xport Booking, 2 for Import Inquiries, 3 for Export I<br>the line, the system will ask you to select a function | Documentation, and 0 for Other Inquiries)<br>n after a few seconds.                                                                                                 |

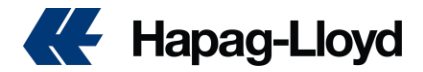

How can I Get the solutions Via Chat Bot

### September 23rd is the go live for Virtual Assistant and Live Chat in Egypt

During the upcoming weeks we need to work in the topics below for a smooth go live:

1. Training already done 2. Customer Communication Customer flyers ✤ Web article on hlag.com **Click Here**  Email signature teasers K Hapag-Lloyd Hapag-Lloyd Virtual Assistant with Live Chat **Click Here** We Hello Here to help - Feedback Schedules From То

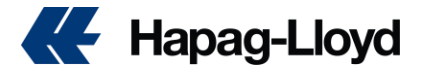

### **Newsletter Subscription**

Do you love shipping as much as we do? Whether it's exciting stories about our employees on land or at sea, features of our customers from around the world, or the latest information about our services – with our Lookout newsletter and Customer NEWS, we always keep you up to date on the latest news. Plus, we would be delighted to offer journalists a subscription to receive our press releases – automatically and, of course, free of charge.

https://www.hapag-lloyd.com/en/news-insights/customer-news-subscription.html

# **Newsletter Subscription**

#### Stay up to date

Want updates about services, rates or surcharges? Or how about our newsletter full of stories on our company, customers and industry? Subscribe now to get them delivered right to your mailbox.

| 1   | CustomerNEWS 🕐           | Monthly LOOKOUT | Press Release 🕜      |   |
|-----|--------------------------|-----------------|----------------------|---|
|     | Personal Information     |                 |                      |   |
|     | First Name:              |                 | *Last Name:          |   |
|     |                          |                 |                      |   |
|     | Email Address:           |                 |                      |   |
|     |                          |                 |                      |   |
|     | Country/Region:          |                 | *Preferred Language: |   |
|     | Select                   | ~               | Select               | ~ |
| • 1 | hese fields are required |                 |                      |   |
|     |                          |                 |                      |   |

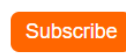

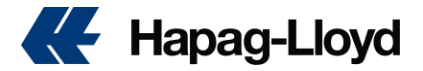

### How to submit your trucking request?

If you are shipping from Egypt, here's an update on the required details for your carrier haulage trucking requests.

To complete all the transactions of your inland export shipments that will be carried out by us, the following information must be sent to our group e-mail address <a href="mailto:Egypt@service.hlag.com">Egypt@service.hlag.com</a> with the email subject "CH Trucking request"

|      | Trucking request                          |  |
|------|-------------------------------------------|--|
| 1    | Shipping Line                             |  |
| 2    | Port of Loading / Port of Discharge       |  |
| 3    | Loading location                          |  |
|      | Container                                 |  |
| 4    | Quantity/ Type/ Size                      |  |
| 5    | Genset                                    |  |
| 6    | Arrival Date & Time                       |  |
| 7    | Customer Name                             |  |
| 8    | Sub customer                              |  |
| 9    | Address                                   |  |
| 10.1 | Contact Person name                       |  |
| 10.2 | Contact Person phone                      |  |
| 11.1 | Customs clearance method                  |  |
| 11.2 | Broker phone No. "Shehada Clearance only" |  |

#### Please keep in mind:

- Inland transportation will be organized in accordance with your submitted information.
- All information submitted to us must be complete and accurate. If any information such as Gross Weight, container type, or other is not correct in the transportation request, the extra costs that will arise from the fact that the vehicle cannot receive the container will be debited to your side.
- Please adhere to the maximum load capacity as per laws and regulations of the Ministry of Transport and Infrastructure of the Republic of Egypt.
- In cases where tonnage overruns evaluated within the framework of the maximum load capacity rules of the Ministry of Transport and Infrastructure of the Republic of Egypt, we will not be able to arrange the inland transportation.

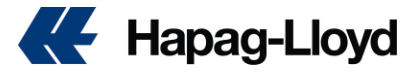

#### Transport remarks:

- Stay-over policy for Dry containers:
- Trucking request should be received before 2 PM to proceed on the same day. Any request received after 2 PM will be ready for inland request on the next day.
- Free Time for off-Loading at client's premises is 8 hours for A/D ports and 12 hours
- for DMT port (monitored by GPS and by bill of loading).
- Additional stay-over details will be provided in due course.
- Stay-over policy for Reefer containers:
- Trucking request should be received before 2 PM to proceed on the same day, request that will be send after 2 PM will be ready for inland request in next day.
- Free Time for off-Loading at clients premises is 10 hours.
- Additional stay-over details will be provided in due course.

•

- According to the road transport regulations, the maximum load weight excluding tare should be as follows:
- 20' Dry: 25.5 Tons
- 40' Dry HC: 32.5 Tons
- Reefer: 35 Tons

•

- Kindly note that carrier will not be responsible for any extra fees related to the customer, such as overweight and any other consequences for overweight loads.
- ٠
- Regarding the operational process:
- The land transportation requests must be submitted one business day in advance. Please contact us for orders requested to be executed on the same day.

•

- Inland related urgent requests:
- Please forward the urgent requests to TDEGYPT@HLAG.COM:
- •
- Where is the truck?
- When will the truck be at the address?
- Truck plate information
- Missing seal
- Missing documents that should be delivered by the truck driver (if any)
- vered by the truck driver (if any)
- •

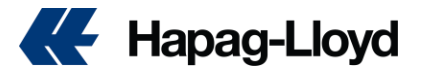

- How to get your import THC invoices
- ✓ This tool will save your time as NO need to send request to CS group mail asking for discharge Invoice
- ✓ Easy Self-creation to the discharge Invoice for each BL in details.
- ✓ Can be accessed without account loggin

This tool will save your time as NO need to send request to CS group mail asking for discharge Invoice ✓ Easy Self-creation to the discharge Invoice for each BL in details.

• Easy Sen-creation to the discharge involce for each BE in details.

| $\checkmark$ | Can be accessed without account lo                                                                                                    | oggin            |                                                                                                    |
|--------------|----------------------------------------------------------------------------------------------------|------------------|----------------------------------------------------------------------------------------------------|
| How          | can you access this tool ?                                                                                                    |                  |                                                                                                    |
| √            | You can reach out to this tool via o                                                                                                    | ur local website | Scan Here                                                                                             |
| *            | Link <mark>: Import Local Charges - Hap</mark> ag                                                                                                    | <u>-Lloyd</u>    | Click Here                                                                                            |
| <u>.</u>     | For Noto , the request should be                                                                                                    |                  |                                                                                                    |
| v            | sent for Maximum 24 hour<br>before vessel arrival                                                                                                    |                  | Alexandria - Opietation and BA Office) Charling<br>Annualities Office Charling<br>Carling Of Database |
| ~            | After scaning you will be<br>directed to web-tool and you<br>will only insert the BL number<br>and containers return date and<br>your e-mail address as follows: |                  | Egypt  Cifices  Assandia  Assandia  Cigarston and &  Cigarston and &  Cigarston  Diminita  Diminita   |
| ~            | In 15 minutes you will receive<br>e-mail address with your<br>Storage proforma invoice.                                                                          |                  | Egypt Customer Online Tools Forms & Pr FAQ Vessel Calls Guiding VI Certificate                        |
|              | Kindly Note that our webtool<br>will be active during the official<br>weekly working days / hours                                                                | BL Number        | Import Local Charges Invoices THC (فواتير النفريغ)<br>۱۹۵ الستفد:<br>۱۹۵۰ الما Address                |
| ~            | Incase you did not recived the e-<br>mail, you can approach us by<br>sending request to our CS group<br>e-mail.                                                  | Email address    | 6.dom                                                                                                 |

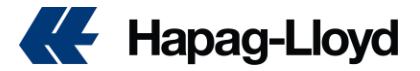

## How to get your Proforma Storage & Detention invoices

- ✓ This tool will save your time as NO need to send request to CS group mail asking for discharge Invoice
- ✓ Easy Self-creation to the discharge Invoice for each BL in details.
- ✓ Can be accessed without account loggin

How can you access this tool?

- ✓ You can reach out to this tool via our local website
- Link: Import Local Charges Hapag-Llo yd
- ✓ QR Code : you can scan this QR Code :

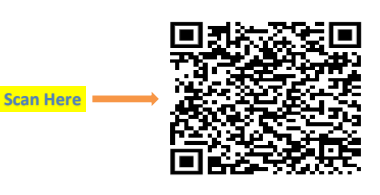

For Note : the request should be sent for Maximum 24 hour before vessel arrival

After scanning you will be directed to webtool and you will only insert the BL number and containers return date and your e-mail address as follows:

In 15 minutes you will receive e-mail address with your Storage proforma invoice.

Kindly Note that our webtool will be active during the official weekly working days / hours

Incase you did not recived the e-mail, you can approach us by sending request to our CS group e-mail.

|                                                        | E                                            | 1                     |      | offerents   |  |   |
|--------------------------------------------------------|----------------------------------------------|-----------------------|------|-------------|--|---|
|                                                        | Alex                                         | andria - tOperation w | Egyp | C C Stathor |  | 2 |
| Offices                                                |                                              |                       |      |             |  | 7 |
| Alexandria<br>Cairo<br>Damietta<br>Port Said<br>Sokhna | Alexandria -<br>(Operation and BA<br>Office) |                       |      |             |  |   |
|                                                        |                                              |                       |      |             |  |   |

(فواتير الحراسة والغرامة) Import Storage & Demurrage Invoices

| BL Numb |
|---------|
| 1       |
|         |
|         |
|         |
|         |
|         |
|         |
|         |

Click Here

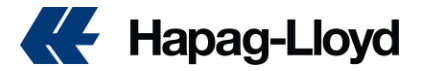

New roles for ACI

Advance Cargo Information (ACI) is a new customs system requiring Egyptian importers to declare full information about goods shipped to Egypt at time of loading. Compliance with the Advance Cargo Information (ACI) will be effective from October 1, 2021, for all shipments; otherwise, shipment will be reexported to POL. The responsibility for processing this ACI number is the sole responsibility of the Shipper/Consignee and must be stated on all shipping documents: Commercial invoice Packing list COO / EUR1 HBL / MBL Hapag-Lloyd documents (BL / Cargo manifest) must contain the following three references: ACID number - 19-digit number uniquely defining the ACI shipment Shipper ID Consignee Tax ID.

ACI خدمة لدى هيئة الجملاك المصرية لعملاء الولرد لكى يكون لديها مواصفات الشحنات قبل شحنها من ميناء الشحن وبدأت هذه الخدمة منذ 1 خدمة الرقم الكودى ACI اكتوبر 2021 واذا لم يكون هناكرقم

سوف يتمرفض نزول الشحنة بالموانئ المصرية او اعادة شحنها الى ميناء الشحن

مسئولية الشاحن والعميل كاملة في ادراج رقم صحيح ل ACI